# Kurzanleitung zur Nutzung der Diagnosesoftware ThermoTest

made by

www.zuheizer-upgrade.de

## Virtual Com Port Driver installieren

Nach dem herunterladen des Treibers von der <u>Hompage</u> des Chipherstellers diesen entpacken und auf dem Desktop ablegen.

Danach das Interface an eine freie USB-Schnittstelle anschließen, nach kurzer Zeit sollte die Meldung neue Hardware gefunden erscheinen. Meldung anklicken und das folgende Fenster (hier von Windows XP) sollte erscheinen.

"Nein, diesmal nicht" auswählen und mit Weiter bestätigen.

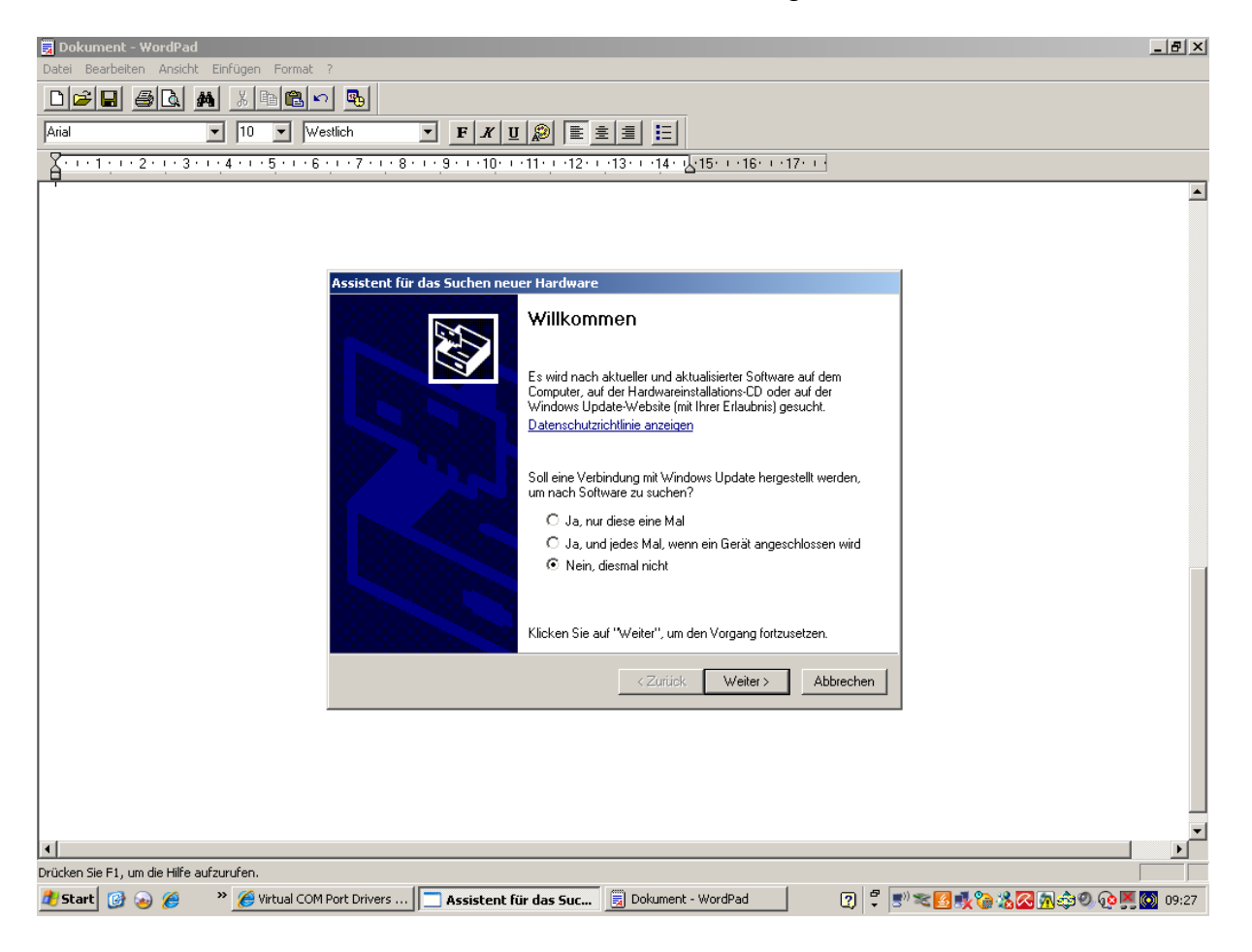

Danach "Software von einer Liste...." auswählen und weiter.

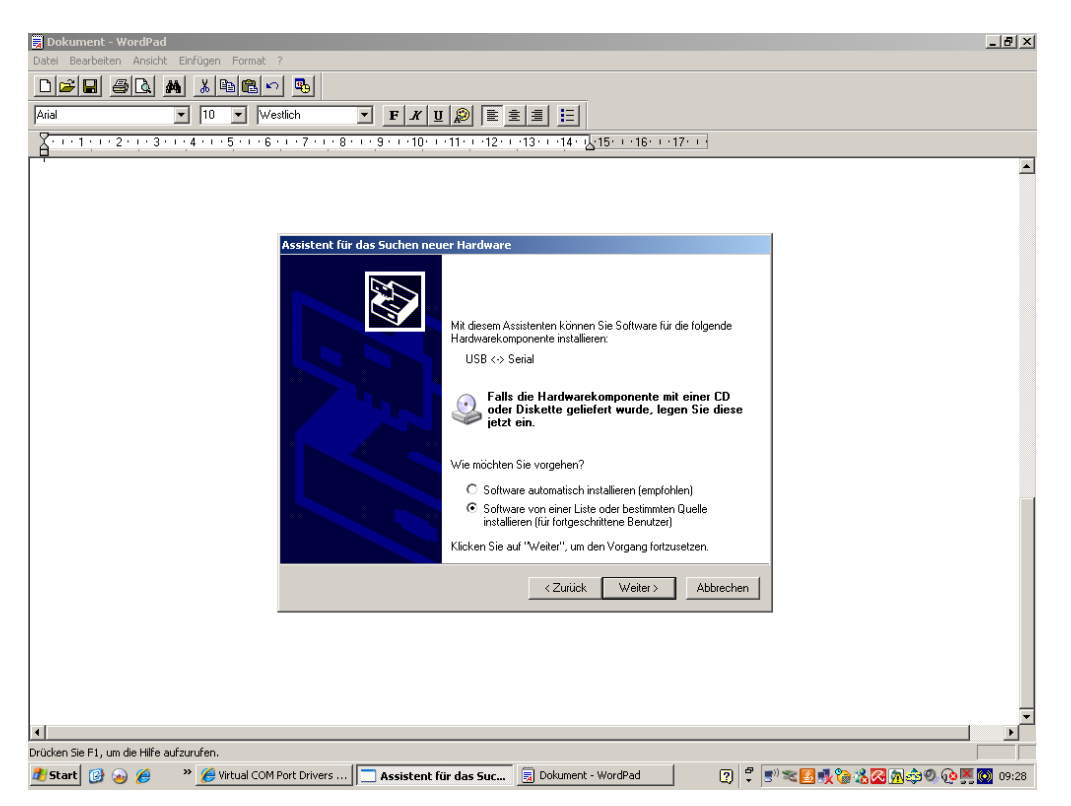

Im nächsten Fenster den zuvor auf dem Desktop angelegten Ordner auswählen und weiter anklicken.

| 👿 Dokument - WordPad                     |                                                                                                    | _ 8 ×    |
|------------------------------------------|----------------------------------------------------------------------------------------------------|----------|
| Datei Bearbeiten Ansicht Einfügen Format | 7                                                                                                    |          |
|                                          |                                                                                                    |          |
| Arial 💌 10 💌 We                          |                                                                                                    |          |
| <u></u>                                  | <u>, 1 + 7 + 1 + 8 + 1 + 9 + 1 + 10 + 1 + 11 + 12 + 12 + 14 + 14 + 15 + 14 + 16 + 17 + 17 + 1</u>                                                                                                    |          |
|                                          |                                                                                                    | <b>_</b> |
|                                          |                                                                                                    |          |
|                                          |                                                                                                    |          |
|                                          | Assistent für das Suchen neuer Hardware                                                                                                    |          |
|                                          | Wählen Sie die Such- und Installationsoptionen.                                                                                                    |          |
|                                          | Diese Quellen nach dem zutreffendsten Treiber durchsuchen                                                                                                    |          |
|                                          | Verwenden Sie die Kontrollkästchen, um die Standardsuche zu erweitern oder<br>erzuschränken. Lokale Frade und Wechtsehnedien innd in der Standardsuche mit<br>einbegriffen. Der zurlefrade Treiber wei installiett. |          |
|                                          | Wechselmedien durchsuchen (Diskette, CD,)                                                                                                    |          |
|                                          | ✓ Folgende Quelle ebenfalls durchsuchen:                                                                                                    |          |
|                                          | C:\Dokumente und Einstellungen\Admin\Desktop\C 🔽 Durchsuchen                                                                                                    |          |
|                                          | C Nicht suchen, sondern den zu installierenden Treiber selbst wählen                                                                                                    |          |
|                                          | Verwenden Sie diese Option, um einen Geräletreiber aus einer Liste zu wählen. Es wird<br>nicht garantiert, dass der von Ihnen gewählte Treiber der Hardware am besten entspricht.                                   |          |
|                                          |                                                                                                    |          |
|                                          | <zurück weiter=""> Abbrechen</zurück>                                                                                                    |          |
|                                          |                                                                                                    |          |
|                                          |                                                                                                    |          |
|                                          |                                                                                                    |          |
|                                          |                                                                                                    |          |
|                                          |                                                                                                    |          |
| Drücken Sie F1, um die Hilfe aufzurufen. |                                                                                                    |          |
| 🐉 Start 🔞 💊 🄏 🔹 » 🄏 Virtual COM          | Port Drivers 📄 Assistent für das Suc 🗐 Dokument - WordPad 🛛 🖓 🦿 📰 🕿 🖾 🧏 🧟 🛝 🖄 🗐 🔞 🕨                                                                                                    | 09:29    |

Nach kurzer Zeit sollte die Meldung der Fertigstellung erscheinen.

Hinweis: Bei meiner Installation wurde der Assistent vor der endgültigen Fertigstellung ein zweites mal gestartet.

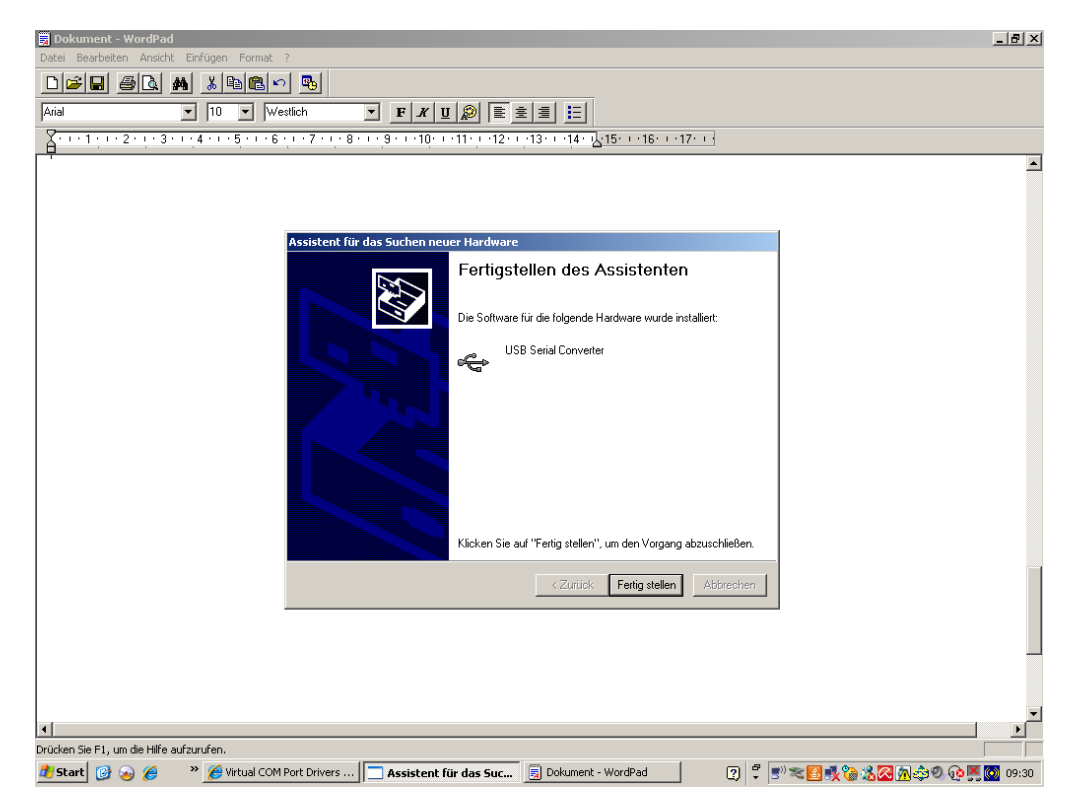

## Webasto Thermo Test erste Schritte

Nach dem Starten von Webasto Thermo Test muss über Extras / COM-Port

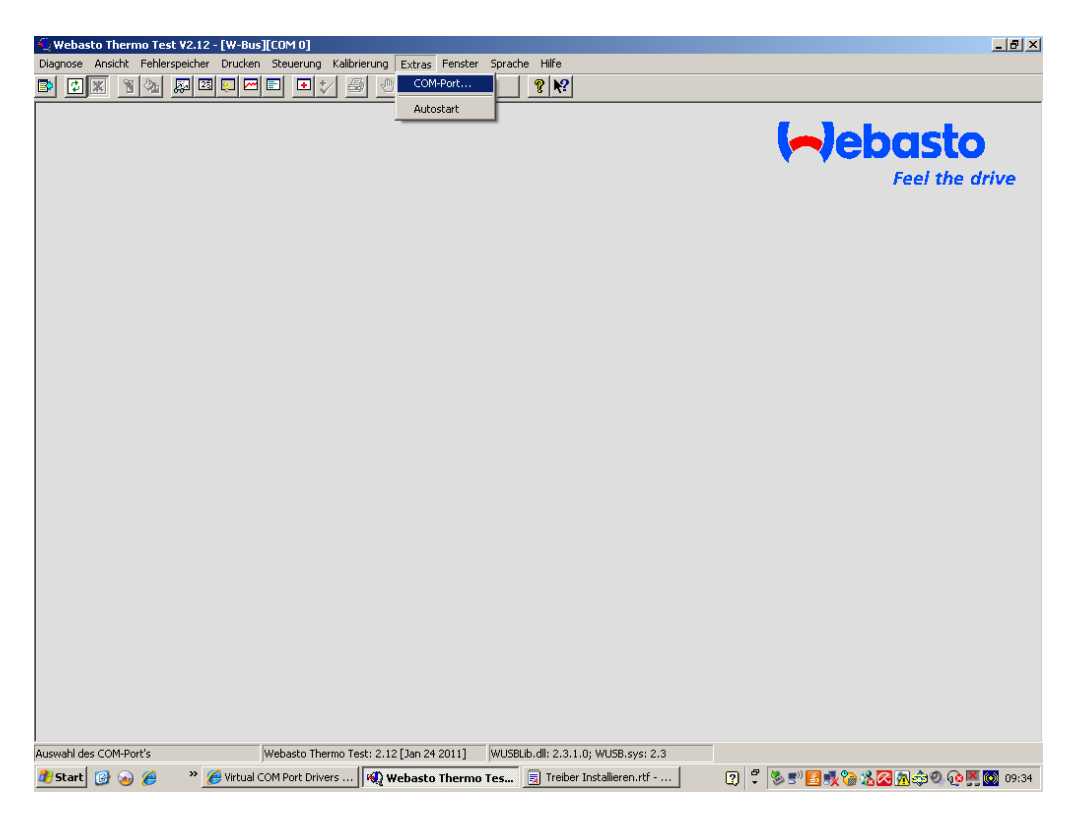

ein zusätzlicher Port aufgeführt sein welchen man auswählt.

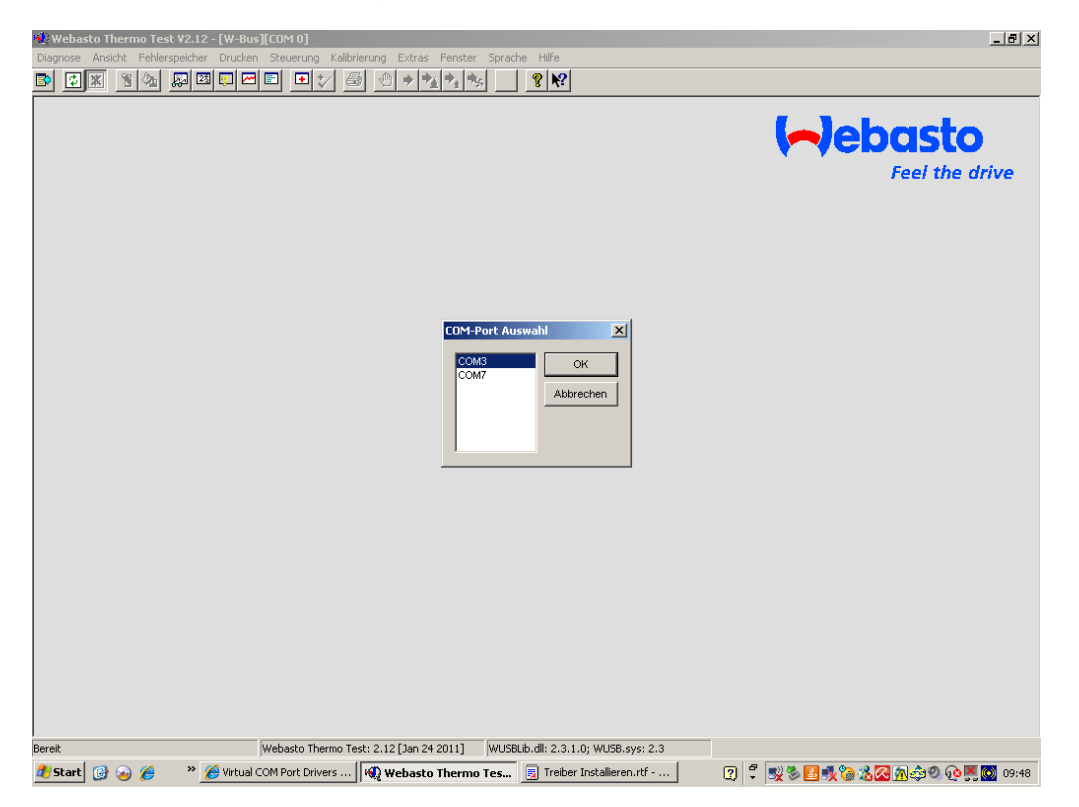

Danach über das Menü Diagnose / Geräteauswahl...

| A*                              |                      |                               |            |                | 1 1   | (a)  |
|---------------------------------|----------------------|-------------------------------|------------|----------------|-------|------|
| Webasto Thermo Test V2.13 -     | [W-Bus][COM 8]       | Kalibrianung Extrac Fencter S | rache Hife | <br><u> </u>   |       |      |
| Geräteauswahl                   | Enderen Stederung    |                               | ? <b>№</b> |                |       |      |
| Diagnose starten                | F2                   |                               |            |                | _     |      |
| 🖌 Diagnose beenden              | F3                   |                               |            | (a) abacta     |       |      |
| Komponententest                 |                      |                               |            |                | 10    | -    |
|                                 |                      |                               |            | Feel the drive |       |      |
|                                 |                      |                               |            |                |       |      |
| Zusammenfassung öffnen          |                      |                               |            |                |       |      |
| Messwertprotokollierung starten |                      |                               |            |                |       |      |
| Messwertprotokolierung beenden  |                      |                               |            |                |       |      |
| Schließen                       | Alt+F4               |                               |            |                |       |      |
|                                 |                      |                               |            |                |       |      |
|                                 |                      |                               |            |                |       |      |
|                                 |                      |                               |            |                |       |      |
|                                 |                      |                               |            |                |       |      |
|                                 |                      |                               |            |                |       |      |
|                                 |                      |                               |            |                |       |      |
|                                 |                      |                               |            |                |       |      |
|                                 |                      |                               |            |                |       |      |
|                                 |                      |                               |            |                |       |      |
|                                 |                      |                               |            |                |       |      |
|                                 |                      |                               |            |                |       |      |
|                                 |                      |                               |            |                |       |      |
|                                 |                      |                               |            |                |       |      |
|                                 |                      |                               |            |                |       |      |
|                                 |                      |                               |            |                |       |      |
|                                 |                      |                               |            |                |       |      |
|                                 |                      |                               |            |                |       |      |
|                                 |                      |                               |            |                |       |      |
|                                 |                      |                               |            |                |       |      |
|                                 |                      |                               |            |                |       |      |
|                                 |                      |                               |            |                |       |      |
| 🐉 Start 🔯 🍪 🄏 🕷 Scre            | eenshots - Microsoft | 📢 Webasto Thermo Tes          |            | DE < @ 🛒 🏟 🎎 🛇 | V 💀 🗎 | 08:2 |
|                                 |                      | ,, ,                          |            |                |       | _    |

#### ....W-Bus auswählen.

| Webasto Thermo Test V2.13 - [W-Bus][COM 8]<br>Diagnose Ansicht Fehlerspeicher Drucken Steuerung Kalibrierung Extras Fenst | er Sprache Hilfe                                                                                                    |                     |
|----------------------------------------------------------------------------------------------------|----------------------------------------------------------------------------------------------------|---------------------|
|                                                                                                    | *s <b>? </b> ₹                                                                                                    | r<br>F              |
|                                                                                                    |                                                                                                    | ( )ebasto           |
|                                                                                                    | Steuergeräteauswahl                                                                                                    |                     |
|                                                                                                    | RC222 SCHNITTSTELLE                                                                                                    | Feel the drive      |
|                                                                                                    | Bitte beachten Sie dass die nachfolgende Liste keine Heizgeräte sondern<br>Diagnoseprotokolle beschreitd. Heizgeräte neuerer Gereration sind z.Z. im<br>W-Bus (Webasto-Bus) zusammengefaßt.                                                                                                    |                     |
|                                                                                                    | VVB.00         VVB.00           Thermo Top C, E, Handel, P, C/Z ME/OC           Pht-         100.01           Thermo Top C, E, Handel, P, C/Z ME/OC           Pht-         100.01           Thermo Top C (89)           A13500.000           Thermo 305           Thermo 305           Thermo Top CZ EMW           Thermo Top CZ Fint           Thermo Top CZ Fint           Thermo Top CZ Fint           Thermo Top CZ Rover           Thermo S0 (67338A)           DVW200000350 (51)           DV2020000350 (51)           Thermo Top CZ Rover           Thermo Top CZ Rover           Thermo S0 (67338A)           DVW200000350 (51)           DV2020000350 (51)           Thermo Top CZ PARA           PHM Jottigenet PVM-Master Lint           Teestart |                     |
|                                                                                                    | Abbrechen OK                                                                                                    |                     |
|                                                                                                    | extonatische Suche                                                                                                    |                     |
| 🐮 Start 🞯 😻 🏈 🔌 🗾 Screenshots - Microsoft 🛛 🖓 Webasto Thermo To                                                           | 25                                                                                                    | 📧 🛛 🛩 🥥 👽 🎒 🔛 08:27 |

Jetzt den Buttom "Start Diagnose" betätigen...

| 🖞 Webasto Thermo Test V2.13 - [W-Bus][COM 8]                                                                                                    |       | - 18 | ×  |
|----------------------------------------------------------------------------------------------------|-------|------|----|
| Diagnose Ansicht Fehlerspeicher Druchen Steuerung Kalibrierung Extras Fenster Sprache Hilfe<br>Bir C X 1 1 2 2 2 2 2 2 2 2 2 2 2 2 2 2 2 2 2                                                                                                    | ben   |      | ×  |
| Image: State Control of the state of the state of th | 8     |      |    |
|                                                                                                    |       |      | ]  |
|                                                                                                    | P 😈 🔛 | 08:  | 28 |

...und nach einer kurzen Initialisierung....

| Webasto Thermo Test V2.13 - [W-9us][COM 9]<br>Degrose Anskh: Pehlerspecker Drucken Steurung Kalbrierung Estras Fenster Sprache Hilfe |   | _ & × |
|----------------------------------------------------------------------------------------------------|---|-------|
|                                                                                                    | ( | 8     |
|                                                                                                    |   |       |
| 🐮 Start 🕝 🔊 🍘 " 🖻 Screenshots - Microsoft   🍕 Webasto Thermo Tes                                                                     |   | 08:29 |

### ..erscheint diese Übersicht.

| 🖞 Webasto Thermo Test V2.13 - [W-Bus][COM 8]                                                |                                                                                                    |
|---------------------------------------------------------------------------------------------|----------------------------------------------------------------------------------------------------|
| Diagnose Ansicht Fehlerspeicher Drucken Steuerung Kalibrierung Extras Fenster Sprache Hilfe |                                                                                                    |
| ᄚᅋᄣᇸᅆᇓᇛᇛᇛᇛᇛᆘᅝᄼᇔᆘᅆᆃᄮᆋᅆᆞᇾᇗᆙᆙᄤ                                                                 |                                                                                                    |
| <sup>™</sup> Übersicht Zuheizen □ ×                                                         |                                                                                                    |
| Betriebsspannung 12,37 [V]                                                                  | lebasto                                                                                                    |
| Temperatur 80 [*C]                                                                          | Feel the drive                                                                                                    |
| Heizleistung 0 [W]                                                                          |                                                                                                    |
| Brennluftgebläse 0 [%]                                                                      |                                                                                                    |
| Dosierpumpe                                                                                 |                                                                                                    |
|                                                                                             |                                                                                                    |
|                                                                                             |                                                                                                    |
| BS DP GS UP ZA Flamme                                                                       |                                                                                                    |
|                                                                                             |                                                                                                    |
| Betriebszustand Auszustand                                                                  |                                                                                                    |
| Gerätestatus 2 Fehler                                                                       |                                                                                                    |
|                                                                                             |                                                                                                    |
|                                                                                             | and the second second se |
|                                                                                             |                                                                                                    |
|                                                                                             |                                                                                                    |
|                                                                                             |                                                                                                    |
|                                                                                             |                                                                                                    |
|                                                                                             |                                                                                                    |
|                                                                                             |                                                                                                    |
|                                                                                             |                                                                                                    |
|                                                                                             |                                                                                                    |
| 🟄 Start 👩 🥸 🏈 " 🚳 Webasto Thermo Tes                                                        | 📧 🔍 🛛 🐨 🖬 🖬 08:16                                                                                                    |

Über den Buttom "Zuheizen" kann die Heizung jetzt gestartet werden.

| Duppor Andor Federagedor Duden Steurong Editoring Editor Parties Sector Hele                                                                                                    | 😳 Webasto Thermo Test Y2.13 - [W-Bus][COM 8]                                                                                                    |    |      | - 18            | ×          |
|----------------------------------------------------------------------------------------------------|----------------------------------------------------------------------------------------------------|----|------|-----------------|------------|
| Electrolit     Image: Control to the control to the con | Diagnose Ansicht Fehlerspeicher Drucken Steuerung Kalbrierung Extras Fenster Sprache Hilfe                                                                                                    |    | ben  |                 | ×          |
| ž.                                                                                                    | Image: Solution of the second of the second of | /e | 12 - |                 |            |
| 🕈 Start 🕜 🥸 🏈 🎽 📆 Webash Therma Tes. 🗷 Screenshols - Microsoft                                                                                                    | Stati 🕜 🐲 🥙 Websto Ihemo Ies. 🖉 Screenbots - Microsoft                                                                                                    |    |      | )<br>  )<br>  ) | ¥ ± 0<br>¥ |

#### Nach

folgend noch einige Screenshots die ein Einblick in die Software geben.

| Webasto Thermo Test ¥2.13 - [₩-Bus][COM 8]                                                  |                    |         | _ <b>_</b> X   | _8×         |
|---------------------------------------------------------------------------------------------|--------------------|---------|----------------|-------------|
| Slagnose Ansicht Hehlerspeicher Drucken Steuerung Kalibrierung Extras Henster Sprache Hilfe | 0                  |         |                |             |
| SINN NW MARTE TA SIN NY NY NY NY NY NY NY NY NY NY NY NY NY                                 | ۲<br>۲             |         |                |             |
| 🐖 Gezäteinfos                                                                               |                    |         | basto          |             |
|                                                                                             |                    |         | Feel the drive | 18 .        |
| Parameter                                                                                   | Wert               | Einheit | reer inc arree |             |
| W-Bus Version                                                                               | 3.3                |         |                |             |
| Gerätebezeichnung                                                                           | PQ35 ZH            |         |                |             |
| W-Bus Codierung                                                                             | 213CC0E73F8000     |         |                |             |
| Kraftstofftyp                                                                               | Diesel             |         |                |             |
| Umwälzpumpe in Regelpause                                                                   | 1                  |         |                |             |
| Heizzeitbegrenzung                                                                          | 255                | [min]   |                |             |
| Verkürzungsfaktor für Lüftungsdauer                                                         | 1/1                |         |                |             |
| Steuergerät-Identnummer                                                                     | 09010046A          |         |                |             |
| Datensatz-Identnummer                                                                       | 09007993H05        |         |                |             |
| Software-Identnummer                                                                        | 000000000          |         |                |             |
| HW-Version                                                                                  | 06/04              |         |                |             |
| SW-Version                                                                                  | Freitag/12/04 4.18 |         |                |             |
| SW-Version (EEPROM)                                                                         | Freitag/12/04 4.18 |         |                |             |
| Herstelldatum Steuergerät                                                                   | 26.08.04           |         |                |             |
| Herstelldatum Heizgerät                                                                     | 03.09.04           |         |                |             |
| Kunden Identnummer                                                                          | 1K0815071H 1312    |         |                |             |
| Seriennummer                                                                                | 0000570608         |         |                |             |
| Prüfstandskennung                                                                           | 5242               |         |                |             |
| Unterspannungsschwelle                                                                      | 10,2               | [V]     |                |             |
| Überspannungsschwelle                                                                       | 16,5               | [V]     |                |             |
| Zeit Unterspannungserkennung                                                                | 0                  | [5]     |                |             |
| Zeit Überspannungserkennung                                                                 | 5                  | [s]     |                |             |
|                                                                                             |                    |         |                |             |
|                                                                                             |                    |         |                |             |
|                                                                                             |                    |         |                |             |
|                                                                                             |                    |         |                |             |
|                                                                                             |                    |         |                | •           |
|                                                                                             |                    |         |                |             |
|                                                                                             |                    |         |                |             |
| itart 🔞 😻 🕖 " 🖗 Webasto Thermo Tes 🛃 Screenshots - Microsoft                                |                    |         | 匹 ∝⊚梨��淼�⊽     | 🖟 🏮 🎦 08:20 |

| zbasto Thermo Test V2.13 - [W-Bus][COM 8]                                              |         |        | <u>_</u> _×     | 6        |
|----------------------------------------------------------------------------------------|---------|--------|-----------------|----------|
| ose Ansicht Fehlerspeicher Drucken Steuerung Kalibrierung Extras Fenster Sprache Hilfe |         |        |                 | ben      |
| ▨▩ ◥◮◪▨▣▥▤ ◾▾/ ◙ ◴◈▾<; : ? ? ?                                                         |         |        |                 |          |
|                                                                                        |         |        |                 |          |
| 2 Betriebsdaten                                                                        |         | -0×    | bhasto          |          |
| Davamahar                                                                              | Wash    | Tinkak | FNGSCO          | 19 .     |
| Parallecer<br>Debrieferauer                                                            | 915-50  | [hm]   | Feel the drive  | ···      |
| Beechelseauer                                                                          | 0005.20 | [han]  | i eer me unve   |          |
| Ensteininger                                                                           | 42095   | [ran]  |                 |          |
| Searchantor CL 1 220/                                                                  | 12003   | fbml   |                 |          |
| Dictingation of 11.3378                                                                | 0.00    | [him]  |                 |          |
| Brender on att.00%                                                                     | 0.00    | [han]  |                 |          |
| Brennhader of 67.100%                                                                  | 0:00    | [han]  |                 |          |
| Distributer 21 ( 2007                                                                  | 69/20   | [han]  |                 |          |
| Brennduer An 17.5576                                                                   | 68:29   | [han]  |                 |          |
| Dreiniuduer 21 of                                                                      | 0:00    | [Find] |                 |          |
| Brendauer 2H 67.100%                                                                   | 211:26  | [h:m]  |                 |          |
| Brenndauer 2H >100%                                                                    | 0:00    | [n:m]  |                 |          |
| Linschaltdauer SH                                                                      | 0:00    | [lu:m] |                 |          |
| Einschaltdauer 2H                                                                      | 599:08  | [h:m]  |                 |          |
| Startzahler SH                                                                         | 0       |        |                 |          |
| Startzahler ZH                                                                         | 2570    |        |                 |          |
|                                                                                        |         |        |                 |          |
|                                                                                        |         |        |                 |          |
|                                                                                        |         |        |                 |          |
|                                                                                        |         |        |                 |          |
|                                                                                        |         |        |                 |          |
|                                                                                        |         |        |                 |          |
|                                                                                        |         |        |                 | 1        |
|                                                                                        |         |        |                 | 1        |
|                                                                                        |         |        |                 |          |
|                                                                                        |         |        |                 |          |
|                                                                                        |         |        |                 |          |
|                                                                                        |         |        |                 |          |
|                                                                                        |         |        |                 | 1        |
|                                                                                        |         |        | 1               |          |
|                                                                                        |         |        |                 |          |
|                                                                                        |         |        |                 |          |
|                                                                                        |         |        |                 |          |
|                                                                                        |         |        |                 |          |
|                                                                                        |         |        |                 |          |
|                                                                                        |         |        |                 |          |
|                                                                                        |         |        |                 | 1        |
|                                                                                        |         |        |                 |          |
|                                                                                        |         |        |                 |          |
|                                                                                        |         |        |                 |          |
|                                                                                        |         |        |                 |          |
| rt 🞯 🍪 🏉 ″ 👯 Webasto Thermo Tes 💾 Screenshots - Microsoft                              |         |        | ■ 🛛 🛇 黎 🕲 🔍 🔍 🗉 | 30 🛅 🚺 🖏 |
|                                                                                        |         |        |                 |          |

| Webasto Thermo Test V2.13- [W-Bus][COM 8]           Diagness Ansicht Fehlerspeicher Drucken Steuerung Kalibrierung Extras Fenster Sprache Hilfe           Image: Steuerung Kalibrierung Extras Fenster Sprache Hilfe           Image: Steuerung Kalibrierung Extras Fenster Sprache Hilfe           Image: Steuerung Kalibrierung Extras Fenster Sprache Hilfe           Image: Steuerung Kalibrierung Extras Fenster Sprache Hilfe           Image: Steuerung Kalibrierung Extras Fenster Sprache Hilfe           Image: Steuerung Kalibrierung Extras Fenster Sprache Hilfe |                                       |         | en ×                  |
|----------------------------------------------------------------------------------------------------|---------------------------------------|---------|-----------------------|
|                                                                                                    |                                       |         | sto<br>I the drive    |
| + Fehleranzeige                                                                                                    |                                       | - O ×   |                       |
|                                                                                                    |                                       | [m      |                       |
| Parameter                                                                                                    | Wert                                  | Einheit |                       |
| rener i                                                                                                    | borunetz Energiemanager Unterspannung |         |                       |
| remensatus<br>Code                                                                                                    | gespeichert, nicht aktueli<br>28b     |         |                       |
| Zähler                                                                                                    | 3                                     |         |                       |
| Temperatur                                                                                                    | 71                                    | [°C]    |                       |
| Zustand                                                                                                    | Brennbetrieb Vollast 1                |         |                       |
| Spannung                                                                                                    | 13,49                                 | [V]     |                       |
| Betriebsstunde                                                                                                    | 8044:15                               | [h:m]   |                       |
| Fehler 2                                                                                                    | Fahrzeug im Kraftstoffreservebetrieb  |         |                       |
| Fehlerstatus                                                                                                    | gespeichert, nicht aktuell            |         |                       |
| Code                                                                                                    | 24h                                   |         |                       |
| Zainer<br>Tasses shur                                                                                                    | 20                                    | [ec]    |                       |
| Temperatur<br>Zuchand                                                                                                    | 20<br>Augustand                       | rei     |                       |
| Spanning                                                                                                    | 10.39                                 | M       |                       |
| Betriebsstunde                                                                                                    | 8029;21                               | [h:m]   |                       |
|                                                                                                    |                                       |         |                       |
|                                                                                                    |                                       |         |                       |
|                                                                                                    |                                       |         |                       |
|                                                                                                    |                                       |         |                       |
|                                                                                                    |                                       |         |                       |
|                                                                                                    |                                       |         |                       |
|                                                                                                    |                                       |         |                       |
|                                                                                                    |                                       |         |                       |
|                                                                                                    |                                       |         |                       |
|                                                                                                    |                                       |         |                       |
|                                                                                                    |                                       |         |                       |
|                                                                                                    |                                       |         |                       |
|                                                                                                    |                                       |         |                       |
|                                                                                                    |                                       |         | 1                     |
|                                                                                                    |                                       |         | •                     |
|                                                                                                    |                                       |         | Ŧ                     |
|                                                                                                    |                                       |         |                       |
|                                                                                                    |                                       |         |                       |
|                                                                                                    |                                       |         |                       |
| 🖄 Start 🔯 🔌 🏉 🎽 👯 Webasto Thermo Tes 📃 Screenshots - Microsoft                                                                                                    |                                       | DE «    | i 🕑 🛒 🐨 🕅 🐼 🔮 🚺 08:21 |

| Webasta Therma Test V2.13 - [W-Bus][COM 8]<br>Disgnase Anacht Fehlerspecher Druden Steuerung Kalbrierung Extras Fenter S<br>■ ② X 30 30 30 30 10 10 10 10 10 10 10 10 10 10 10 10 10 | prache Hife                                                                                                    | ben - × ×                 |
|----------------------------------------------------------------------------------------------------|----------------------------------------------------------------------------------------------------|---------------------------|
|                                                                                                    | Komponententest       X         Komponente <ul> <li>alles aus</li> <li>Brennlungebilsse</li> <li>Doserpurpe</li> <li>Glünstift</li> <li>Umwärzpurpe</li> <li>Glünstift</li> <li>Umwärzpurpe</li> <li>Glünstift</li> <li>Umwärzpurpe</li> <li>Glünstift</li> <li>Erenstoffvorwärmung</li> <li>Glünstift</li> <li>Laufzet</li> <li>[s]</li> <li>Beenden</li> <li>alles aus</li> </ul> | Feel the drive            |
| 🏄 Start 🔯 📚 🏈 » 🍕 Webasto Thermo Tes 🗾 Screenshots - Microsoft                                                                                                    |                                                                                                    | 📧 🛛 🕊 🞯 🛒 🗇 💟 🐺 闄 🔛 08:23 |

Viel Erfolg bei der Nutzung :o)